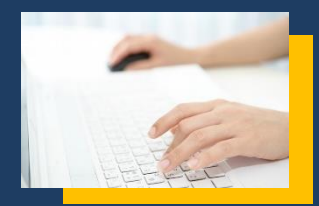

旅介ちゃんねる 有料プランご登録手順 01

## 有料プランお申込み

登録済みの旅介ちゃんねるアカウントにログインし 「会員情報」ページから「有料会員登録」を行います

※アカウントをお持ちでない方はまず新規登録をお願いいたします

|                  |             |             | 81.444<br>456 |                    | 50.0 MM                 |
|------------------|-------------|-------------|---------------|--------------------|-------------------------|
| プラン              |             |             |               | 5.500+#<br>5.500+# | 55,000ms<br>55,000ms    |
|                  | -           | 64-61616098 | 64-516140307  | AN USE NO STREET   | NE CONTRACTOR<br>SUCCES |
| Logo BIVELUA     | -           | ×           | -             | ×                  | -                       |
| RACES BRITE      | -           | -           | ×             | -                  | × .                     |
| 4191>-d0         | ≜autrover   | ×           | ×             | ×                  | ×                       |
| 2-2-200          | As we apply | ×           | ×             | ×                  | ×                       |
| NUMBER OF STREET | Assessment  | ×           | ×             | ×                  | <ul> <li></li> </ul>    |
| POSICIONAL       | -           | ×           | ×             | ×                  | ×                       |
|                  |             |             |               |                    |                         |

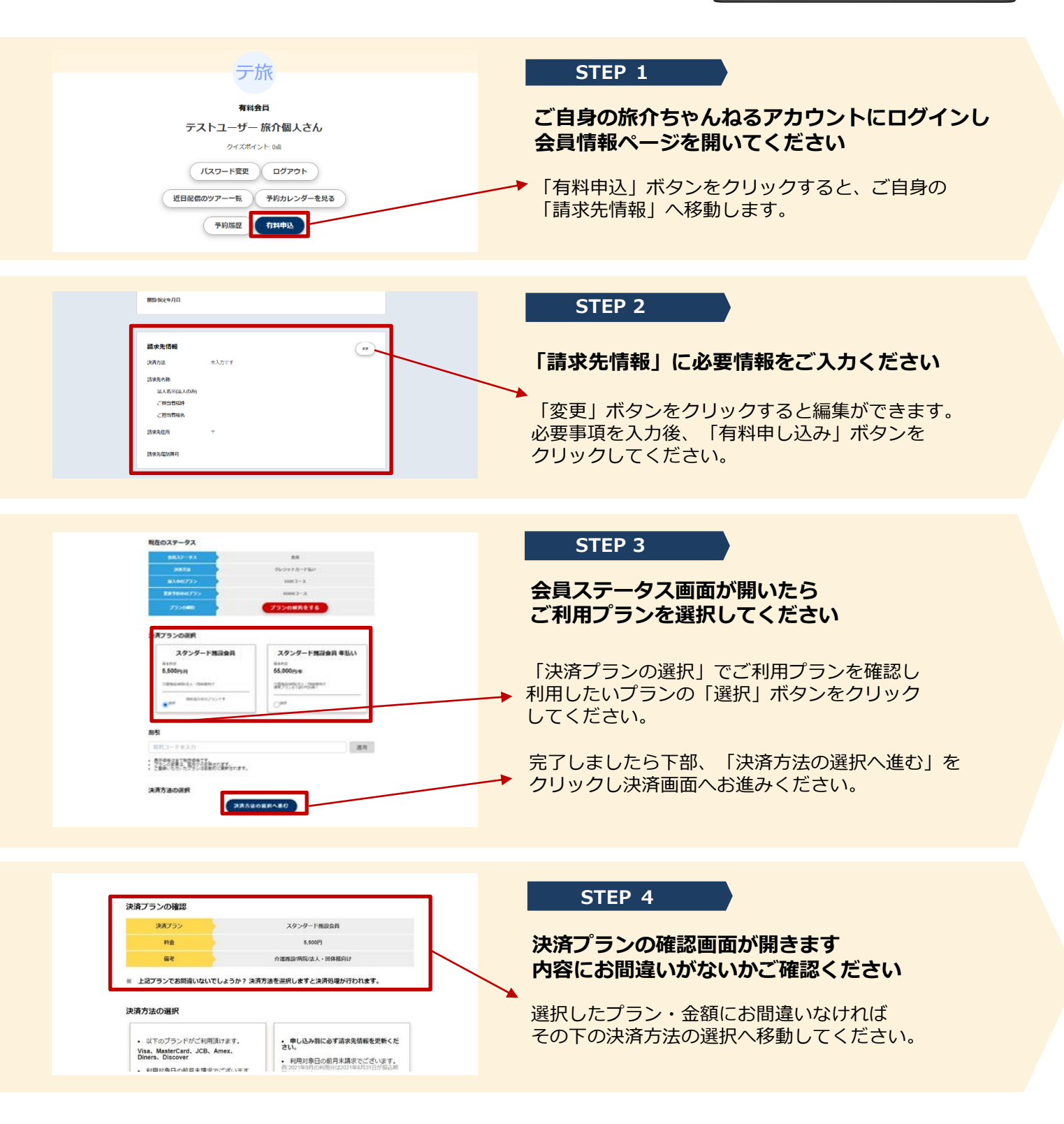

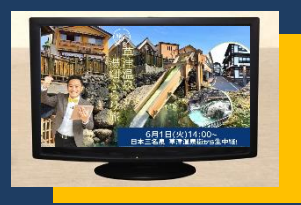

# 旅介ちゃんねる 有料プランご登録手順 02

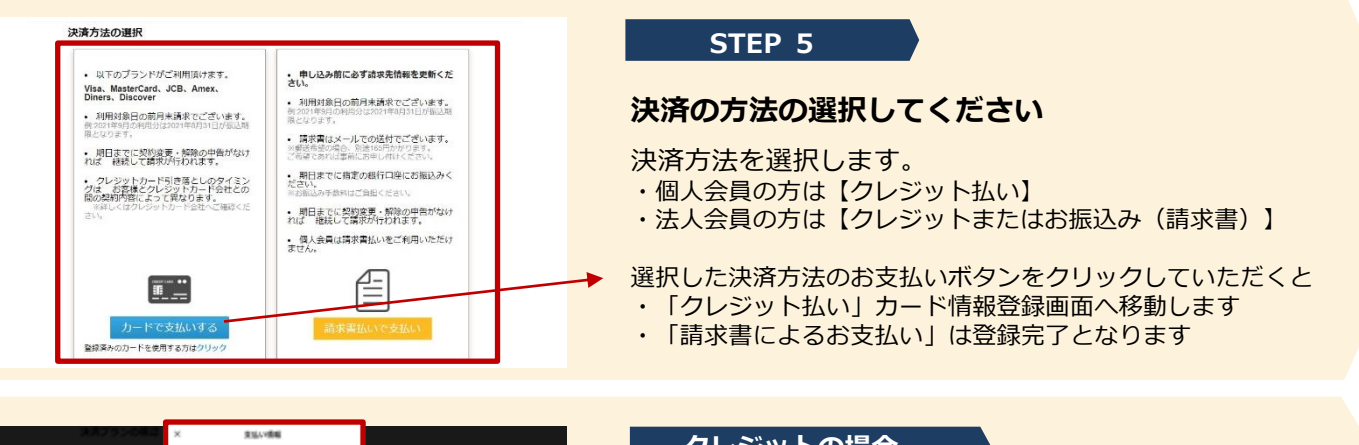

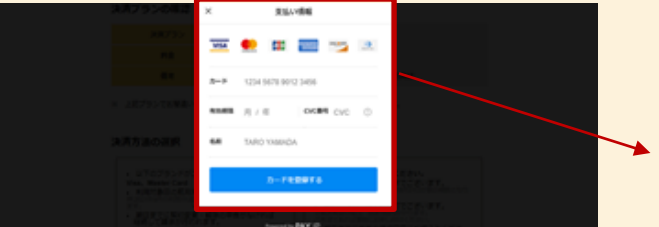

| 下記内容で決済の新規登録が完了し                                                   | <sub>ました。</sub> クレジットの場合                       |
|--------------------------------------------------------------------|------------------------------------------------|
| 会員ステータス                                                            | 法人会員                                           |
| 決済方法                                                               | クレジットカード払い                                     |
| 加入中のプラン                                                            | スタンダード施設会員                                     |
| プラン料金                                                              | 5,500円                                         |
| 次回の決済日                                                             | 2021/07/31                                     |
|                                                                    |                                                |
| 下記内容で決済の新規登録が完了                                                    | しました。お振込みの場合                                   |
| 下記内容で決済の新規登録が完了                                                    | Lました。<br>あいまの<br>あいまの<br>お振込みの場合               |
| 下記内容で決済の新規登録が完了<br>金Iステータス<br>決済方法                                 | しました。<br>お振込みの場合                               |
| 下記内容で決済の新規登録が完了           金鼠ステータス           決済方法           加入中のプラン | しました。<br>あ人会府<br>構成的<br>の<br>スタンタード協会会         |
| 下記内容で決済の新規登録が完了<br>金印スアータス<br>決済方法<br>出入中のブラン<br>プラン料金             | しました。<br>あ人会府<br>構成主法が<br>スタンタード構成会員<br>5,500円 |

#### クレジットの場合

STEP 6

カード情報のご登録をお願いいたします

必要情報を入力後、「カードを登録する」 ボタンをクリックして下さい。

# お疲れ様でした 有料コンテンツがご利用いただけます

お申込み・ご契約が完了となります。 有料コンテンツがご利用いただけますので 旅介ちゃんねるをどうぞお楽しみくださいませ。

※(法人会員)お振込みを選択された方には、請求書を ご登録済みのメールアドレスにPDFでお送りいたします。 郵送をご希望の場合は弊社までお申し出ください。 (別途送料を頂戴いたします)

## 有料プランご利用

有料会員ご登録で、毎月全ての生中継ツアー& オンラインイベントにご参加頂けます 生中継ツアーは旅のしおり&塗り絵付き! 終了ツアーのアーカイブもご視聴いただけます♪。

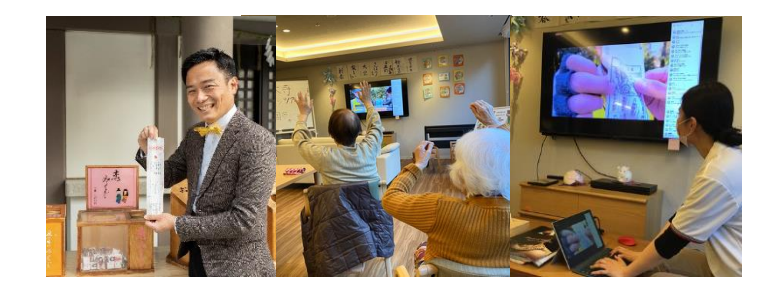